# 学生综合数据平台-寒暑假登记-学生使用手册

#### 目录

| 1. | 如何进入寒暑假登记信息    | . 2 |
|----|----------------|-----|
| 2. | 电脑端如何填写寒暑假登记信息 | .3  |
| 3. | 手机端如何填写寒暑假登记信息 | . 6 |

### 1. 如何进入寒暑假登记信息

(1) 电脑端:打开学生综合数据平台地址: https://stu.bit.edu.cn,登录页面输入账号密码进入系统。

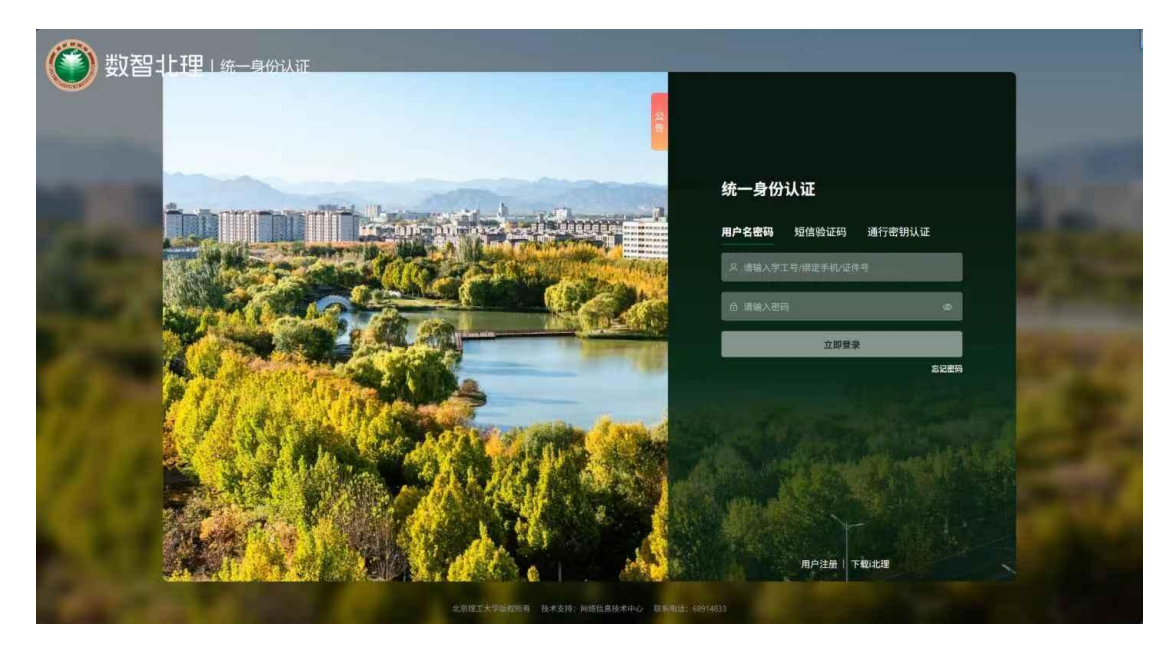

在登录后的页面,下方选择"寒暑假登记",点击进入。

| 北京現工大学<br>化11年1月1日日本 |              |                     |      | 4x-   🕈   🚺                                                                |   |  |
|----------------------|--------------|---------------------|------|----------------------------------------------------------------------------|---|--|
| 欢迎来到应用<br>请输入您要办理的事项 | 管理平台         |                     | 搜索   | <ul> <li>常用服务</li> <li>・ 源新服务</li> <li>・ 線色画通</li> <li>・ 専業信号指护</li> </ul> |   |  |
| 应用大厅                 |              | /                   |      | ♥ 消息通知                                                                     | > |  |
| (二)<br>学生信息维护        | 助学金申请        | <b>逐</b><br>减免学费与困… | 医唯认定 | 智无任何通知                                                                     |   |  |
| 副工助学                 | (二)<br>寒暑假登记 | 心理普查                | 交流交换 | ■ 通知公告                                                                     | > |  |
| 0                    | 0            | 0                   |      | 2024级本科生新生招行银行卡办卡                                                          | - |  |

(2) 手机 i 北理端: 打开 i 北理, 选择"寒暑假登记", 点击进入

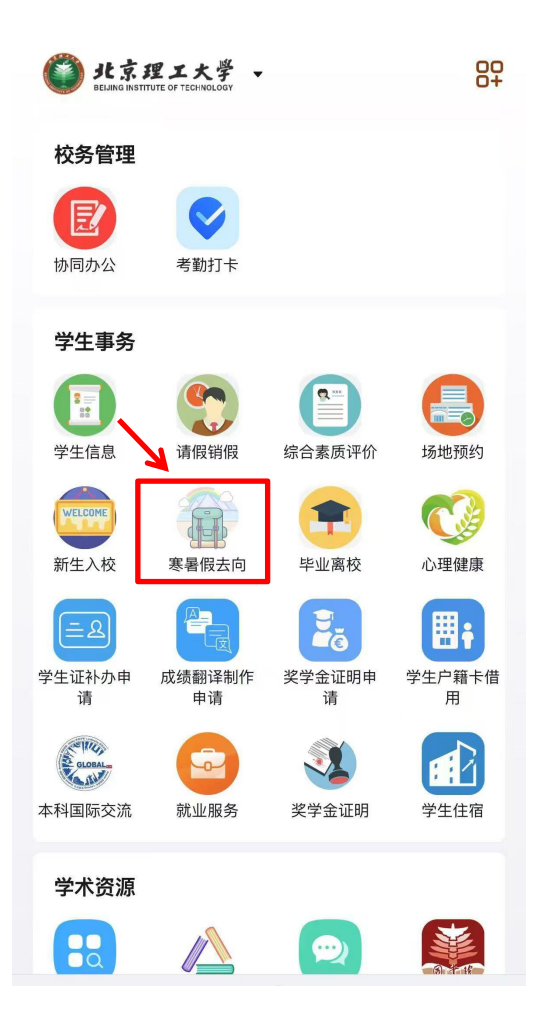

电脑端和移动端均可填写寒暑假登记信息,两处内容相同且互通,学生可根据实际情况在 其中一处填写即可。

#### 2. 电脑端如何填写寒暑假登记信息

(1) 在离返校登记页面,点击"添加一个去向"。(去向需逐个添加,可添加多条,需 要填满整个假期不能有断档,否则不能提交成功)

| BEIJING INSTITUTE O |                                      |  |  |  |  |  |  |  |
|---------------------|--------------------------------------|--|--|--|--|--|--|--|
| 登记寒暑假离              | <b>等返校</b> 登记历史>>                    |  |  |  |  |  |  |  |
| 寒暑假去向登记             |                                      |  |  |  |  |  |  |  |
| 2025年暑假             |                                      |  |  |  |  |  |  |  |
| 登记时间截止至 20          | 25-09-12 节假日信息:2025-06-30至2025-08-21 |  |  |  |  |  |  |  |
| ● 添加一个去向            |                                      |  |  |  |  |  |  |  |
| *紧急联系人姓名            |                                      |  |  |  |  |  |  |  |
| * 紧急联系人电话           |                                      |  |  |  |  |  |  |  |
| * 家长是否知情            | 请选择                                  |  |  |  |  |  |  |  |
| 备注                  |                                      |  |  |  |  |  |  |  |
|                     |                                      |  |  |  |  |  |  |  |
|                     | 0/100                                |  |  |  |  |  |  |  |
|                     |                                      |  |  |  |  |  |  |  |

(2) 填写完成去向信息后点击保存。

| C | JIC京理工大<br>Delijing institute of tech | \$ <b>表</b> 者假钮  | ic                |           |            |   |            |            |   |  |  |
|---|---------------------------------------|------------------|-------------------|-----------|------------|---|------------|------------|---|--|--|
| 쮤 | 登记寒暑假离返校 登记历史>>                       |                  |                   |           |            |   |            |            |   |  |  |
| ľ | ■ 寒暑假去向登记                             |                  |                   |           |            |   |            |            |   |  |  |
| 2 | 2025年暑假                               |                  | 05 00770          |           |            |   |            |            |   |  |  |
| 3 | 登记时间截止全 2025-0                        | 9-12 节假日信息:2025- | 06-30 <u>争</u> 20 | 025-08-21 |            |   |            |            |   |  |  |
|   | *寒暑假去向类型                              | 假期离校             |                   | *假期离校开始日期 | 2025-06-30 | Ē | * 假期离校结束日期 | 2025-08-21 | Ē |  |  |
|   | * 离校事由                                | 科研               |                   | * 外出具体地点  | 河北         | 1 | * 离校是否参加活动 | 否          | • |  |  |
|   |                                       | 保存取消             |                   |           |            |   |            |            |   |  |  |

(3) 保存后,在下方继续添加紧急联系人电话等信息。填写完成后点击提交,即完成信

| ● 添加一个去向  |             |       |
|-----------|-------------|-------|
| * 紧急联系人姓名 | 3K~%        |       |
| * 紧急联系人电话 | 13013013010 |       |
| * 家长是否知情  | 是           | -     |
| 备注        |             |       |
|           |             |       |
|           |             | 0/100 |
|           | 提交          |       |

(4) 提交后,可在右侧看到审核进度。

如提交后或假期期间行程有变化,可点击下方撤回按钮,并重新修改信息提交。

|                                                                                                    | 大学 寒暑假登记          |         |           |         |                                                                                                    |
|----------------------------------------------------------------------------------------------------|-------------------|---------|-----------|---------|----------------------------------------------------------------------------------------------------|
| 宝化口板口筒起送(文 重出版史>> け假日去向登记 2025年暑假 登日子 2025-06-30 至 2025-08-21 2025-06-30 至 2025-08-21 2025-06-30 至 2025-08-21 第四時期後位 高校明由 斜研 外出現体地域 河北 高校島音参加活动 否 |                   |         | 可捕        | 查看审核进度  | 【 审核流程<br>● 学生申请<br>● 学生申请<br>● 学生申告<br>● 学生申告<br>● 学生申告<br>● 学生申告<br>● 学生申告<br>● 学生申告<br>● 学生申告<br>● 学生申告<br>● 学生申告<br>● 学生申告<br>● 学生申告<br>● 学生申告<br>● 学生中告<br>● 学生中告<br>● 学生日<br>● 学生日<br>● 学生 |
| 紧急联系人姓名                                                                                                    | 3K <sup>™</sup> K | 紧急联系人电话 | 130130130 | 家长是否知情是 |                                                                                                    |
| 审核状态                                                                                                    | 待辅导员审核            | -       |           |         |                                                                                                    |
| 备注                                                                                                    |                   |         |           |         |                                                                                                    |
| 撤回                                                                                                    | 校登记 延迟返校登记        |         |           |         |                                                                                                    |

(5) 确定返校行程后,可点击返校登记按钮填写返校信息。

|          | 北京理工            | 大学 寒暑假3          | 登记          |              |                 |   | 学生组 ▼     |
|----------|-----------------|------------------|-------------|--------------|-----------------|---|-----------|
| 登记       | 带假日离道           | 医校 登记历史>>        |             | 返校登记         |                 | × |           |
| 一节作      | 假日去向登记          |                  |             | * 返校出发地      |                 |   | E         |
| 202      | 25年暑假           |                  |             | 石家庄赵县        |                 |   | 辅         |
| 392E     | 于 2025-06-22 世  | 個日信息: 2025-06-30 | 至2025-08-21 | • 抵绞日期       |                 |   |           |
| 2        | 2025-06-30 至    | 2025-08-21       |             | 2025-06-21   |                 |   | 級审核       |
| X        | 影響假去向类型<br>影拉爾中 | 假期高校             |             | * 返校交通方式     |                 |   |           |
| 31       | 小出具体地点          | 河北               |             | 火车/高铁        |                 | - | 8.62<br>2 |
| 11       | 明校显否参加活动        | 否                |             | * 返校火车站      |                 |   |           |
|          |                 |                  |             | 北京西站         |                 | * |           |
|          |                 |                  |             | * 车次/车厢号/座位号 |                 |   |           |
| 紧        | 急联系人姓名          | 张飞               | 紧急联系人电话     | K1203 3年厢 A1 |                 |   |           |
| <b>*</b> | 被状态             | 符辅导员审核           |             |              |                 |   |           |
| 备        | i注              |                  |             |              |                 |   |           |
|          |                 |                  |             |              |                 |   |           |
| 1        | 撤回返             | 校費记 延迟返校3        | 意记          |              |                 |   |           |
|          |                 |                  | _           |              | The Party Party | 5 |           |
|          |                 |                  |             |              | NELCE BUCH      | 9 |           |

(6) 如不能在开学时按期返校,需填写延期返校登记。

| 假日去向登记<br>25年暑假    |                    |         |            |             |      | 审核流程     |
|--------------------|--------------------|---------|------------|-------------|------|----------|
| 于 2025-06-22 †     | 5假日信息: 2025-06-30至 |         |            |             | ×    | 子王中頃     |
| 2025-06-30 폭       | § 2025-08-21       |         |            | 延期到校        |      | 2 待辅导员审核 |
| 寒暑假去向类型            | 假期离校               |         |            | * 返校延期原因    |      |          |
| 商校事由               | 科研                 |         |            | 家中有事        | Ŧ    | 3 宙核完成   |
| 外出具体地点             | 河北                 |         |            | - 近柿日期      |      |          |
| 离校是否参加活动           | 百                  |         |            | * JETX LINH | -    |          |
| 紧急联系人姓名            | 3K76               | 察急联系人电话 | 1301301301 |             |      |          |
| <b>审核状态</b> 待辅导员审核 |                    |         |            |             |      |          |
| 备注                 |                    |         |            |             | 确定取消 |          |

## 3. 手机端如何填写寒暑假登记信息

(1) 在离返校登记页面,点击"添加"按钮添加去向。(去向需要逐个添加,可添加多

条,需要填满整个假期不能有断档,否则不能提交成功)

|                           | 印版口两匹仪                         |               |                             | 印度口两区仪     |        |
|---------------------------|--------------------------------|---------------|-----------------------------|------------|--------|
| 离返校登记                     |                                | 登记历史          | 离返校登                        | 5J         | 登记历史   |
| 2025年暑假                   |                                |               | ▶假期离校开始<br>日期               | 2025-06-30 | >      |
| 节假日日期: 2025<br>登记时间截止至 20 | i-06-30至2025-08-:<br>)25-09-12 | 21            | ◆假期离校开始<br>日期               | 2025-08-24 | >      |
|                           |                                |               | •寒暑假去向类<br>型                | 假期离校       | >      |
| ┃ 假期去向                    |                                |               | *节假日去向                      | 其他         | >      |
|                           | + 添加                           |               | <ul> <li>◆外出具体地点</li> </ul> | 123        |        |
|                           |                                |               | •离京日期                       | 2025-06-30 | >      |
| ■返校信息                     |                                |               | •返京日期                       | 2025-08-24 | >      |
| ▶紧急联系人 词                  | <b>§</b> 输入紧急联系人               |               | ▶ 离京原因                      | 放假回家       |        |
| •紧急联系人电<br>话              | 「输入紧急联系人电                      | 话             |                             |            |        |
| ★家长是否知情 词                 | 责选择                            | >             |                             |            | 4/1000 |
| 备注 谓                      | <b>持输入备注</b>                   |               | •离京期间其他<br>行程安排             | 无          |        |
|                           |                                | <b>0</b> /100 |                             |            | 1/1000 |

(2) 保存后,在下方继续添加紧急联系人电话等信息。填写完成后点击提交,即完成信

息登记,提交后,可看到审核进度。

|                                                                                                    | 离返校登记                                           | 登记历史                           |
|----------------------------------------------------------------------------------------------------|-------------------------------------------------|--------------------------------|
| 2025-06-30至2025-08-24     會删除 / 编辑       节假日去向类型     限期离校       节假日去向素型     请选择       周露     期间 高校       月本     高京     限间       「其他 是否     百日 | 2025年暑假<br>节假日日期: 2025-06-30<br>登记时间截止至 2025-09 | )至2025-08-21<br>-12   待辅导员审核>: |
| 地点 ****** 行程 參加<br>安排 活动                                                                                                    | 假期去向                                            |                                |
| + 添加                                                                                                    | 2025-06-30至2025-0                               | 08-24                          |
|                                                                                                    | 节假日去向类型                                         | 假期离校                           |
|                                                                                                    | 节假日去向                                           | 其他                             |
| 返 <b>仪</b> 1言忌                                                                                                    | 其它去向                                            | 无                              |
| <sup>5</sup> 刍晔玄人 青关关                                                                                                    | 具体外出地点                                          | 123                            |
|                                                                                                    | 具体外出地点                                          | 123                            |
| 急联系人电 13013013010                                                                                                    | 离京原因                                            | 放假回家                           |
| 5                                                                                                    | 离京期间其他行程安排                                      | 无                              |
| 《长是否知情 是 >                                                                                                    | 假期离校是否参加活动                                      | 否                              |
| <b>注</b> 请输入备注                                                                                                    |                                                 |                                |
|                                                                                                    | ┃返校信息                                           |                                |
| 0/100                                                                                                    | 预计返校日期                                          |                                |
| 0/100                                                                                                    | 紧急联系人 喜羊羊                                       |                                |

(3) 如提交后或假期期间行程有变化,可在登记历史下,点击的已登记的记录,进入后查看 流程页面可点击撤回按钮,并重新修改信息提交。

| , ,             | PT IN                                                                                                    |                                                                                                    |                                                                                                    | 甲权加住                                                                                                    |                                                                                                    |
|-----------------|----------------------------------------------------------------------------------------------------|----------------------------------------------------------------------------------------------------|----------------------------------------------------------------------------------------------------|----------------------------------------------------------------------------------------------------|----------------------------------------------------------------------------------------------------|
| 年暑假             |                                                                                                    |                                                                                                    | 审核流程                                                                                                    |                                                                                                    | 撤回                                                                                                    |
| 2025-06-20      | 待辅                                                                                                    | #导员审核>>                                                                                                    | 2025-06-20                                                                                                    | → 提交申请                                                                                                    |                                                                                                    |
|                 |                                                                                                    |                                                                                                    |                                                                                                    |                                                                                                    |                                                                                                    |
| 去向              |                                                                                                    |                                                                                                    |                                                                                                    | 9 辅导员审核                                                                                                    |                                                                                                    |
| 06 20 7 20 25 0 | 19-24                                                                                                    |                                                                                                    |                                                                                                    | ◎ 结束                                                                                                    |                                                                                                    |
|                 | 假期离校                                                                                                    |                                                                                                    |                                                                                                    |                                                                                                    |                                                                                                    |
| 日去向             | 其他                                                                                                    |                                                                                                    |                                                                                                    |                                                                                                    |                                                                                                    |
| 去向              | 无                                                                                                    |                                                                                                    |                                                                                                    |                                                                                                    |                                                                                                    |
| 外出地点            | 123                                                                                                    |                                                                                                    |                                                                                                    |                                                                                                    |                                                                                                    |
| 外出地点            | 123                                                                                                    |                                                                                                    |                                                                                                    |                                                                                                    |                                                                                                    |
| 東因              | 放假回家                                                                                                    |                                                                                                    |                                                                                                    |                                                                                                    |                                                                                                    |
| 期间其他行程安排        | 无                                                                                                    |                                                                                                    |                                                                                                    |                                                                                                    |                                                                                                    |
| 离校是否参加活动        | 否                                                                                                    |                                                                                                    |                                                                                                    |                                                                                                    |                                                                                                    |
|                 |                                                                                                    |                                                                                                    |                                                                                                    |                                                                                                    |                                                                                                    |
| 信息              |                                                                                                    |                                                                                                    |                                                                                                    |                                                                                                    |                                                                                                    |
| 校日期             |                                                                                                    |                                                                                                    |                                                                                                    |                                                                                                    |                                                                                                    |
| 系人 喜羊羊          |                                                                                                    |                                                                                                    |                                                                                                    |                                                                                                    |                                                                                                    |
| 130130130       | 010                                                                                                    |                                                                                                    |                                                                                                    |                                                                                                    |                                                                                                    |
|                 |                                                                                                    |                                                                                                    |                                                                                                    |                                                                                                    |                                                                                                    |
|                 | F暑假       2025-06-20       去向       -06-30至2025-0       古去向美型       日去向       日本       大治助美型       日本       日本       第四月       時日其他行程安排       第6段是否参加活动       店島       交日期       系人     畜羊羊       13013013 | F暑保       2025-06-20       待着         2025-06-20       待着         去向          -06-30至2025-08-24       日期高校         日式向美型       假期高校         日式向美型       月間         大向       123         秋田地点       123         秋田地点       123         桃田地点       123         桃田地点       123         桃田地点       5         町山其他行程安排       天         高校是否参加活动       否         古日調          秋田       5         古日調          香羊羊       13013013010 | F暑假       2025-06-20       待辅导员审核>>         co6-30至2025-08-24          古点向类型       優期高校         日式向美型       優期高校         日式向       元         松地点       123         松地点       123         松地点       123         和地点       123         和地流       123         和地流       123         林地流       123         和田調       放假回家         期间其他行程安排       无         解発 | 車種派程       2025-06-20<     待辅导员审核>>       古病ウ     2025-08-24       古病ウズ     123       日本的本文     2025-08-24       日本的本文     123       日本的本文     2025-08-24       日本的本文     123       日本的本文     2025-08-24       日本の本文     123       日本の本文     123       日本の本文     123       日本の本文     123       日本の本文     123       日本の本文     123       日本の本文     123       日本の本文     123       日本の本文     123       日本の本文     123       日本の本文     123       日本の本文     123       日本の本文     123       日本の本文学校会会会会の法文     123       日本の本文学校会会会会の法文学校会会会会の法文学校会会会会会会会会会会会会会会会会会会会会会会会会会会会会会会会会会会会会 | F4保       P 体流程         2025-06-20       待辅导员审核         方向       2025-08-24         日本内の型       伊勝商校         日本内型       伊勝商校         日本内       万         市地地点       123         日本山地点       123         日本山地点       124         日本山地点       125         日本山地点       125         日本山山       日本山山         日本山山       日本山山         日本山山       日本山山         日本山山       日本山         日本山山       日本山         日本山       日本山         日本山       日本山         日本山       日本山         日本山       日本山         日本山       日本山         日本山 |

- (4) 确认返校行程后,需点击"返校登记"填写返校信息。
- (5) 如不能按期开学返校, 需点击"延返登记"填写延期返校登记。
- (6) 如已开学返校且已填写完返校登记,需点击"确认到校"按钮进行定位打卡签到。

| 高返校登记                            | 登记历史     | 2024年暑假 待辅导员对学生的去向登                                                                                            |
|----------------------------------|----------|----------------------------------------------------------------------------------------------------|
| 2025年暑假<br>申请时间 20250620         | ● 待辅导员审核 | 登记于2024-06-24     《     ····························                                                           |
| 2024-2025学年寒假<br>申请时间 2025-01-11 | ● 待辅导员审核 | 2024-07-01至2024-08-15<br>节假日去向英型                                                                               |
| 2024年暑假<br>申请时间 2024-06-28       | ● 待辅导员审核 | 节假日去向     回家       具体外出地点     123       具体外出地点     123                                                         |
| 没有更多啦~                           |          | 高京原因 <b>放假回家</b><br>高京期间其他行程安排 无<br>假期离校是否参加活动 <b>否</b>                                                        |
|                                  |          | 」 透校信息         预计返校日期         紫急联系人       蜜羊羊         电话       13013013010         審注          返校登记       延返登记 |